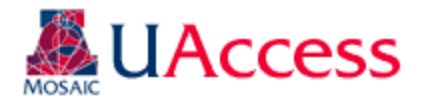

### Student Administration Instruction Document

| Module:                | Academic Advisement    |
|------------------------|------------------------|
| Business Process Name: | Academic Support Plans |
| Created By:            | Kristin Eaton          |
| Creation Date:         | January 10, 2020       |

#### Academic Support Plans - College Default Values:

Advising Directors/Coordinators in each college will have the ability to set default values for the Academic Support Plans for the college at Main Menu > Academic Advisement > Student Advisement > Academic Support Plan Defaults.

When setting college defaults, you will want to set up default values for both "Academic Warning" (ADW) and "Academic Probation" (ADP). Default values are based on the student's program (college), academic action (Academic Warning, Academic Probation, Eligible, Ineligible, and Academic Review), and Campus. Different values can automatically populate the Academic Support Plan if defaults are set. Previously establish defaults can be maintained and updated using the "Find an Existing Value" tab. For the Spring 2020 semester, all new defaults will need to be created since the conditions and academic action values have changed significantly.

#### Creating Academic Support Plan College Default Values:

Add a new value indicating the Academic Program, Academic Eligibility Status, and Campus for which you want to create defaults.

| Academic Support Plan Defaults           |
|------------------------------------------|
|                                          |
| Eind an Existing Value Add a New Value   |
|                                          |
| Academic Institution UAZ00               |
| Academic Career Undergraduate            |
| Academic Program UENGR 🔍                 |
| Academic Eligibility ADW                 |
| Campus MAIN                              |
|                                          |
|                                          |
| Add                                      |
|                                          |
|                                          |
| Find an Existing Value   Add a New Value |
| -                                        |

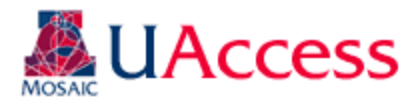

# Student Administration Instruction Document

| College Acc                                      | udemic Su                                                                                                    | pport Plan Defaults Se                                                                                                    | t-Up:                                                                                                    | _ |                                                                             |
|--------------------------------------------------|----------------------------------------------------------------------------------------------------|----------------------------------------------------------------------------------------------------|----------------------------------------------------------------------------------------------------|---|-----------------------------------------------------------------------------|
| College Acad                                     | lemic Suppo                                                                                                    | ort Plan Defaults                                                                                                    | _                                                                                                    |   | The top of the pages displays the values for                                |
| Academic Instituti                               | on: UAZ00                                                                                                    | The University of Arizona                                                                                                    |                                                                                                    |   | which you are creating defaults (College of                                 |
| Academic Career                                  | Undergrad                                                                                                    |                                                                                                    |                                                                                                    |   | Engineering – Academic Warning (ADW)                                        |
| Academic Fligibili                               | tv ADW                                                                                                    | Academic Warning                                                                                                    |                                                                                                    |   | – Main Campus students in this example).                                    |
| Campus                                           | MAIN                                                                                                    | University of Arizona - Main                                                                                                    |                                                                                                    |   | 1 1 /                                                                       |
| Conditions                                       |                                                                                                    |                                                                                                    |                                                                                                    |   |                                                                             |
| I will earn a that grades                        | minimum 2.0 seme<br>of all C's or lower w                                                                           | ster GPA and no grade lower than a C while<br>ill not improve my cumulative GPA.                                                                                                    | on an academic support plan. I understand                                                                                                    |   | This set-up mimics the functionality of the Academic Support Plan page. Any |
| I will raise m                                   | y cumulative GPA                                                                                                    | to a 2.0 or higher                                                                                                    |                                                                                                    |   | Conditions checked here will populate on                                    |
| I will reduce                                    | the number of unit                                                                                                  | s of B needed to reach a 2.0 cumulative GPA                                                                                                    |                                                                                                    |   | the Academic Support Plans for College of                                   |
| I will reduce                                    | the number of unit                                                                                                  | s of B needed to reach a 2.0 major GPA.                                                                                                    |                                                                                                    |   | Engineering students who are on Academic<br>Warning, and on Main campus     |
| I will earn gr<br>if recommen                    | aded units each se<br>ded by my academ                                                                              | mester while on this support plan. Pass/fail o<br>nic advisor.                                                                                                    | r audit units should only be completed                                                                                                    |   | wanning, and on Main campus.                                                |
| I understand<br>academic ad                      | that a complete w<br>lvisor prior to withd                                                                          | ithdrawal from any semester while on this su<br>rawing.                                                                                                    | pport plan must be discussed with my                                                                                                    |   |                                                                             |
| I will monitor                                   | course withdraw d                                                                                                   | leadlines: https://www.registrar.arizona.edu/c                                                                                                    | purses/dates-deadlines                                                                                                    |   |                                                                             |
| I will response                                  | d to communication                                                                                                  | ns from my advisor in a timely fashion (1-2 da                                                                                                    | ys).                                                                                                    |   |                                                                             |
| <ul> <li>I must meet<br/>as possible.</li> </ul> | with my academic                                                                                                    | advisor to review the Academic Support Plan                                                                                                    | ; the meeting should be scheduled as soon                                                                                                    |   |                                                                             |
| I will confirm                                   | that my contact in                                                                                                  | formation (address, email, and phone) is up-t                                                                                                    | o-date in UAccess Student.                                                                                                    |   | Default messaging can be included to give                                   |
| I will comple                                    | te a college-specifi                                                                                                | ed academic intervention to help.                                                                                                    |                                                                                                    |   | the students within this population specific                                |
| I will comple                                    | te a university-spe                                                                                                 | cific academic intervention to help.                                                                                                    |                                                                                                    |   | messaging.                                                                  |
| College Stipulation                              | s:                                                                                                    |                                                                                                    |                                                                                                    |   |                                                                             |
| To rem<br>engine<br>grades<br>be inclu<br>acaden | ain in the College of<br>ering degree progra<br>will be used to cald<br>ided in the Admissi<br>nic probation for on | f Engineering, I will earn the required Admiss<br>am. I understand that only degree required m<br>zulate that GPA. I also understand that gener<br>ion GPA calculation. The College of Engineer<br>e semester. Probation beyond one semester | ion GPA in my selected<br>ath, science and engineering<br>al education classes will not<br>ing allows students to be on<br>may be granted when |   |                                                                             |
| Recommendation                                   | s From Academ                                                                                                    | ic Advisor                                                                                                    |                                                                                                    |   |                                                                             |
| MAJAD Q                                          | Major Advisor                                                                                                    |                                                                                                    |                                                                                                    |   | Default recommendations can also be set.                                    |
| 🔚 Save 🔯 Retu                                    | rn to Search                                                                                                    | Previous in List                                                                                                    | Notify Add Dydate/Display                                                                                                    |   |                                                                             |

When an advisor creates an Academic Support Plan for a program (college) that has default values, those values will automatically populate the Academic Support Plan. The advisor may delete or modify those default stipulations if they desire.

Academic Plan and Course Plan cannot be set to display default values. This is because those items are highly variable between students. The Advisor Additional Stipulation section also does not appear because that functionality is mimicked by the College Stipulation box; this also allows for differentiation between what the college may expect of the student and what the student's advisor expects.

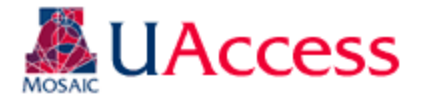

# Student Administration Instruction Document

The importance of the college default values is that they allow colleges to put stipulations on the Academic Support Plans for students in their college without having to manually input each stipulation on each student. These college default values (if any exist) will appear on auto-generated Academic Support Plans. Based on the defaults, the following Academic Support Plan was auto-generated for the student in Student Center:

| Name         Philip Bryden         ID         23555105           Academic Career         Undergraduate         Creation Date         01/08/2020                                                                                                    |
|----------------------------------------------------------------------------------------------------|
| Academic Career Undergraduate Creation Date 01/08/2020                                                                                                    |
|                                                                                                    |
| Academic Institution The University of Arizona                                                                                                    |
| Email Address sa-dummy-emails@list.arizona.edu                                                                                                    |
| Eff Term Begin 2201 Spring 2020 Eff Term End 2201 Spring 2020                                                                                                    |
| Academic Program UENGR College of Engineering Status Active                                                                                                    |
| Academic Plan MEERCALE Mechanical Engineering                                                                                                    |
| Campus University of Arizona - Main                                                                                                    |
| Andersia Level Levels                                                                                                    |
| Academic Level Junior Proceeding Funded FX                                                                                                    |
| Academic Eligibility Academic Warning PACE Percentage 0.00                                                                                                    |
| Units of B needed to 2.0 GPA 0.000 Units in Deficit 0                                                                                                    |
| Reason for Academic Support Plan:                                                                                                    |
| Academic Warning     Readmit on Academic Warning     College Specific Reason                                                                                                    |
| Academic Plan GPA                                                                                                    |
| Student Program Information                                                                                                    |
| Academic Program Academic Plan Specialization                                                                                                    |
| College of Engineering Major in Mechanical Engineering                                                                                                    |
|                                                                                                    |
| Conditions                                                                                                    |
|                                                                                                    |
| I will earn a minimum 2.0 semester GPA and no grade lower than a C while on an academic support plan. I understand that arades of all C's or lower will not improve my cumulative GPA.                                                                                                    |
| <ul> <li>I will earn a minimum 2.0 semester GPA and no grade lower than a C while on an academic support plan. I understand<br/>that grades of all C's or lower will not improve my cumulative GPA.</li> </ul>                                                                                                    |
| <ul> <li>Will earn a minimum 2.0 semester GPA and no grade lower than a C while on an academic support plan. I understand that grades of all C's or lower will not improve my cumulative GPA.</li> <li>I will raise my cumulative GPA to a 2.0 or higher</li> </ul>                                                                                                    |
| <ul> <li>Will earn a minimum 2.0 semester GPA and no grade lower than a C while on an academic support plan. I understand that grades of all C's or lower will not improve my cumulative GPA.</li> <li>I will raise my cumulative GPA to a 2.0 or higher</li> <li>I will respond to communications from my advisor in a timely fashion (1-2 days).</li> </ul>                                                                                                    |
| <ul> <li>Villearn a minimum 2.0 semester GPA and no grade lower than a C while on an academic support plan. I understand that grades of all C's or lower will not improve my cumulative GPA.</li> <li>I will raise my cumulative GPA to a 2.0 or higher</li> <li>I will respond to communications from my advisor in a timely fashion (1-2 days).</li> <li>I will complete a college-specified academic intervention to belo.</li> </ul>                                                                                                    |
| <ul> <li>Viewaltering</li> <li>I will earn a minimum 2.0 semester GPA and no grade lower than a C while on an academic support plan. I understand that grades of all C's or lower will not improve my cumulative GPA.</li> <li>I will raise my cumulative GPA to a 2.0 or higher</li> <li>I will respond to communications from my advisor in a timely fashion (1-2 days).</li> <li>I will complete a college-specified academic intervention to help.</li> </ul>                                                                                                    |
| <ul> <li>Viewaltering</li> <li>I will earn a minimum 2.0 semester GPA and no grade lower than a C while on an academic support plan. I understand that grades of all C's or lower will not improve my cumulative GPA.</li> <li>I will raise my cumulative GPA to a 2.0 or higher</li> <li>I will respond to communications from my advisor in a timely fashion (1-2 days).</li> <li>I will complete a college-specified academic intervention to help.</li> <li>Recommendations From Academic Advisor</li> </ul>                                                                                                    |
| <ul> <li>Viewaltering</li> <li>I will earn a minimum 2.0 semester GPA and no grade lower than a C while on an academic support plan. I understand that grades of all C's or lower will not improve my cumulative GPA.</li> <li>I will raise my cumulative GPA to a 2.0 or higher</li> <li>I will respond to communications from my advisor in a timely fashion (1-2 days).</li> <li>I will complete a college-specified academic intervention to help.</li> <li>Recommendations From Academic Advisor</li> <li>MAJAD Major Advisor</li> </ul>                                                                                                    |
| <ul> <li>Contained is         <ul> <li>Contained is</li> <li>Contained is</li> </ul> </li> <li>I will earn a minimum 2.0 semester GPA and no grade lower than a C while on an academic support plan. I understand that grades of all C's or lower will not improve my cumulative GPA.</li> <li>I will raise my cumulative GPA to a 2.0 or higher</li> <li>I will respond to communications from my advisor in a timely fashion (1-2 days).</li> <li>I will complete a college-specified academic intervention to help.</li> <li>Recommendations From Academic Advisor             <ul> <li>MAJAD</li> <li>Major Advisor</li> </ul> </li> <li>College Stipulation</li> </ul>                                                                                                    |
| <ul> <li>Containers</li> <li>Containers</li> <li>I will earn a minimum 2.0 semester GPA and no grade lower than a C while on an academic support plan. I understand that grades of all C's or lower will not improve my cumulative GPA.</li> <li>I will raise my cumulative GPA to a 2.0 or higher</li> <li>I will respond to communications from my advisor in a timely fashion (1-2 days).</li> <li>I will complete a college-specified academic intervention to help.</li> <li>Recommendations From Academic Advisor</li> <li>MAJAD Major Advisor</li> <li>College Stipulation</li> <li>To remain in the College of Engineering. I will earn the required Admission GPA in my selected engineering degree</li> </ul>                                                                                                    |
| <ul> <li>Vector and the second second se</li></ul> |
| <ul> <li>Viewaltering</li> <li>I will earn a minimum 2.0 semester GPA and no grade lower than a C while on an academic support plan. I understand that grades of all C's or lower will not improve my cumulative GPA.</li> <li>I will respond to communications from my advisor in a timely fashion (1-2 days).</li> <li>I will complete a college-specified academic intervention to help.</li> <li>Recommendations From Academic Advisor</li> <li>Major Advisor</li> <li>College Stipulation</li> <li>To remain in the College of Engineering, I will earn the required Admission GPA in my selected engineering degree program. I understand that only degree required math, science and engineering grades will be used to calculate that GPA. I also understand that only degree required math, science remediation GPA calculation. The College of Engineering conduction to be on academic probation for one semester. Probation beyond one semester may be</li> </ul>                                                                                                    |
| <ul> <li>Viewaltering</li> <li>I will earn a minimum 2.0 semester GPA and no grade lower than a C while on an academic support plan. I understand that grades of all C's or lower will not improve my cumulative GPA.</li> <li>I will respond to communications from my advisor in a timely fashion (1-2 days).</li> <li>I will complete a college-specified academic intervention to help.</li> <li>Recommendations From Academic Advisor</li> <li>Major Advisor</li> <li>College Stipulation</li> <li>To remain in the College of Engineering, I will earn the required Admission GPA in my selected engineering degree program. I understand that only degree required math, science and engineering grades will be used to calculate that GPA. I also understand that general education classes will not be included in the Admission GPA calculate that GPA. I Acknowledgement of Academic Support Plan</li> </ul>                                                                                                    |
| <ul> <li>Viewaltering</li> <li>I will earn a minimum 2.0 semester GPA and no grade lower than a C while on an academic support plan. I understand that grades of all C's or lower will not improve my cumulative GPA.</li> <li>I will raise my cumulative GPA to a 2.0 or higher</li> <li>I will respond to communications from my advisor in a timely fashion (1-2 days).</li> <li>I will complete a college-specified academic intervention to help.</li> <li>Recommendations From Academic Advisor</li> <li>Major Advisor</li> <li>College Stipulation</li> <li>To remain in the College of Engineering, I will earn the required Admission GPA in my selected engineering degree program. I understand that only degree required math, science and engineering grades will be used to calculate that GPA. I also understand that only degree required math, science and engineering and the use to be on academic probation for one semester. Probation beyond one semester may be</li> <li>Acknowledgement of Academic Support Plan</li> </ul>                                                                                                    |
| <ul> <li>Vector and the sense of the semester GPA and no grade lower than a C while on an academic support plan. I understand that grades of all C's or lower will not improve my cumulative GPA.</li> <li>I will raise my cumulative GPA to a 2.0 or higher</li> <li>I will respond to communications from my advisor in a timely fashion (1-2 days).</li> <li>I will complete a college-specified academic intervention to help.</li> <li>Recommendations From Academic Advisor</li> <li>Major Advisor</li> <li>College Stipulation</li> <li>To remain in the College of Engineering, I will earn the required Admission GPA in my selected engineering degree program. I understand that only degree required math, science and engineering grades will be used to calculate that GPA. I also understand that only degree robation for one semester. Probation beyond one semester may be</li> <li>Acknowledgement of Academic Support Plan</li> <li>This acadmic support plan is effective only for the semester(s) specified. I have read this Academic Contract understand that if any of the conditions are not satisfied, I may be disqualified from the College and/or University of Arizona.</li> </ul>                                                                                                    |
| <ul> <li>Vector of the conditions</li> <li>I will earn a minimum 2.0 semester GPA and no grade lower than a C while on an academic support plan. I understand that grades of all C's or lower will not improve my cumulative GPA.</li> <li>I will raise my cumulative GPA to a 2.0 or higher</li> <li>I will respond to communications from my advisor in a timely fashion (1-2 days).</li> <li>I will complete a college-specified academic intervention to help.</li> <li>Recommendations From Academic Advisor</li> <li>MAJAD Major Advisor</li> <li>College Stipulation</li> <li>To remain in the College of Engineering, I will earn the required Admission GPA in my selected engineering degree program. I understand that only degree required math, science and engineering grades will be used to calculate that GPA. I also understand that general education classes will not be included in the Admission GPA calculation. The College of Engineering allows students to be on academic probation for one semester. Probation beyond one semester may be</li> <li>Acknowledgement of Academic Support Plan</li> <li>This acadmic support plan is effective only for the semester(s) specified. I have read this Academic Contract understand that if any of the conditions are not satisfied, I may be disqualified from the College and/or University of Arizona.</li> </ul>                                                                                                    |
| <ul> <li>I will earn a minimum 2.0 semester GPA and no grade lower than a C while on an academic support plan. I understand that grades of all C's or lower will not improve my cumulative GPA.</li> <li>I will raise my cumulative GPA to a 2.0 or higher</li> <li>I will respond to communications from my advisor in a timely fashion (1-2 days).</li> <li>I will complete a college-specified academic intervention to help.</li> <li>Recommendations From Academic Advisor         <ul> <li>Major Advisor</li> <li>College Stipulation</li> </ul> </li> <li>To remain in the College of Engineering, I will earn the required Admission GPA in my selected engineering degree program. I understand that only degree required math, science and engineering grades will be used to calculate that GPA. I chainsering allows students to be on academic orobation for one semester. Probation bevond one semester may be</li> <li>Acknowledgement of Academic Support Plan</li> <li>This acadmic support plan is effective only for the semester(s) specified. I have read this Academic Contract understand that if any of the conditions are not satisfied, I may be disqualified from the College and/or University of Arizona.</li> </ul>                                                                                                    |
| <ul> <li>I will earn a minimum 2.0 semester GPA and no grade lower than a C while on an academic support plan. I understand that grades of all C's or lower will not improve my cumulative GPA.</li> <li>I will raise my cumulative GPA to a 2.0 or higher</li> <li>I will respond to communications from my advisor in a timely fashion (1-2 days).</li> <li>I will complete a college-specified academic intervention to help.</li> <li>Recommendations From Academic Advisor         <ul> <li>Major Advisor</li> <li>College Stipulation</li> </ul> </li> <li>To remain in the College of Engineering, I will earn the required Admission GPA in my selected engineering degree program. Understand that only degree required math, science and engineering grades will be used to calculate that GPA. I also understand that general education classes will not be included in the Admission GPA calculation. The College of Engineering corbation for one semester. Probation beyond one semester may be</li> <li>Acknowledgement of Academic Support Plan</li> <li>This acadmic support plan is effective only for the semester(s) specified. I have read this Academic Contract understand that if any of the conditions are not satisfied, I may be disqualified from the College and/or University of Arizona.</li> </ul>                                                                                                    |